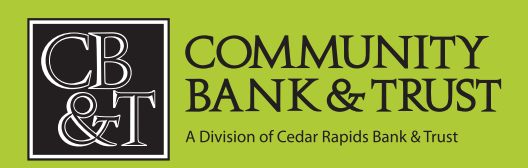

6

Ш С

# MYCARD STATEMENT USER GUIDE

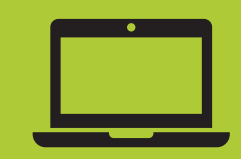

Updated 111621

## Cardholder Online Access Instructions

## Login / Enrollment Page

Login to your account at <u>mycardstatement.com</u>. If you have not yet established credentials, click on the "Enroll Now" button and follow the prompts.

Log In to Your Account @

| Username 🔒            | Don't have an account? Register for online<br>access to your account so you can: |
|-----------------------|----------------------------------------------------------------------------------|
| Username              |                                                                                  |
| Forgot your username? | Analyze your spending     Review your statements     Pay bills online            |
|                       | Enroll Now                                                                       |

#### Home / Landing Page

This page provides a high-level view of your account, displaying balance information, available credit, as well as payment information and a brief transaction history.

| nding Balance \$0.00<br>atement Balance \$0.00<br>ailable Credit \$100.00<br>irrent Credit Limit Amount \$100.00<br>tal Minimum Due \$0.00                            | \$100 <sup>00</sup> WE GO WHERE           \$100 <sup>00</sup> YOU GO!           Amount         \$100 <sup>00</sup>                                                                                                    | nce <u>\$000</u><br>Ilance <b>2</b> <u>\$000</u><br>dit <u>\$10000</u><br>VOU GO!                                                                                                    | urrent Balance 🛛                                    | \$0.00                                   |                |
|----------------------------------------------------------------------------------------------------|----------------------------------------------------------------------------------------------------|----------------------------------------------------------------------------------------------------|-----------------------------------------------------|------------------------------------------|----------------|
| atement Balance 2 \$0.00<br>allable Credit \$100.00<br>irrent Credit Limit Amount \$100.00<br>st Payment \$0.00<br>tal Minimum Due \$0.00                             | 2 \$000<br>\$10000<br>Amount \$10000<br>\$000                                                                                                    | Nance 2 \$0.00<br>dit \$100.00<br>Humit 4mount \$100.00                                                                                                    | Pending Balance                                     | \$0.00                                   | WE CO WHERE    |
| allable Credit \$100 <sup>00</sup><br>irrent Credit Limit Amount \$100 <sup>00</sup><br>st Payment \$0 <sup>00</sup><br>tal Minimum Due \$0 <sup>00</sup>             | \$100,00<br>Amount \$100,00<br>\$0,00                                                                                                    | dit \$100 <sup>00</sup>                                                                                                    | Statement Balance 🖪                                 | \$0.00                                   | WE GO WHERE    |
| st Payment         \$100,00           st Payment         \$0,00           tal Minimum Due         \$0,00                                                              | Amount \$100.00<br>\$0.00                                                                                                    | t Limit Amount \$100.00                                                                                                    | vailable Credit                                     | \$100.00                                 | YOU GO!        |
| st Payment \$0 <sup>00</sup><br>tal Minimum Due \$0 <sup>00</sup>                                                                                                    | \$0.00                                                                                                    | a Linit Anount \$100                                                                                                    | Turrent Credit Limit Amount                         | \$100.00                                 |                |
| tal Minimum Due \$0.00                                                                                                    |                                                                                                    | \$0.00                                                                                                    | ast Payment                                         | \$0.00                                   |                |
|                                                                                                    | \$0.00                                                                                                    | 1000                                                                                                    | otal Minimum Due                                    | \$0.00                                   |                |
| yment Due Date Sep 26, 2021                                                                                                    | Sep 26, 2021                                                                                                    | m Due \$0.00                                                                                                    | ayment Due Date                                     | Sep 26, 2021                             |                |
| • 0                                                                                                    | 24/7 ACCESS<br>WITH ANY DEVICE                                                                                                    | e Date Sep 26, 2021                                                                                                    | Recent Transactions                                 | My Card Details                          | Spend Snapshot |
| Recent Transactions     My Card Details     Spend Snapshot                                                                                                    | 24/7 ACCESS<br>WITH ANY DEVICE<br>• •<br>Transactions My Card Details Spend Snapshot                                                                                                    | m Due 50 <sup>w</sup><br>2 Date Sep 26, 2021<br>Sep 26, 2021<br>Control Control Contro |                                                     |                                          |                |
| Recent Transactions     My Card Details     Spend Snapshot                                                                                                    | 24/7 ACCESS<br>WITH ANY DEVICE       • •       Transactions     My Card Details                                                                                                    | ecent Transactions My Card Details Spend Snapshot                                                                                                    |                                                     |                                          |                |
| Recent Transactions     My Card Details     Spend Snapshot       Recent Transactions     Search Transactions                                                          | 24/7 ACCESS<br>WITH ANY DEVICE       • •       Transactions     My Card Details       Spend Snapshot                                                                                                    | m Due 50 w<br>2 Date Sep 26, 2021<br>Cecent Transactions My Card Details Spend Snapshot<br>t Transactions Search Transactions                                                                                                    | Recent Transactions @                               | Search Transactions                      |                |
| Recent Transactions     My Card Details     Spend Snapshot       Recent Transactions     Search Transactions                                                          | 24/7 ACCESS<br>WITH ANY DEVICE         • •         • •         Transactions       My Card Details         Spend Snapshot         • •         • •         • •         • •         • •         • •         • •         • •         • •         • •         • •         • •         • •         • •         • •         • •         • •         • •         • •         • • •         • •         • •         • •         • •         • •         • •         • •         • •         • •         • •         • •         • •         • •         • •         • •         • •         • •         • •         • •         • •         • •         • •         • •         • •         • •         • •                                                                                                    | m Due     50 <sup>w</sup> 2 Date     Sep 26, 2021       Image: Sep 26, 2021     Image: Sep 26, 2021       Image: Sep 26, 2021     Image: Sep 26, 2021                                                                                                    | Recent Transactions @                               | Search Transactions                      |                |
| Recent Transactions     My Card Details     Spend Snapshot      Recent Transactions     Search Transactions     - Pending Transactions (0)                            | Image: Constraint of the second second se | m Due     50 <sup>w</sup> 2e Date     Sep 26, 2021       Image: Sep 26, 2021     Image: Sep 26, 2021       Image: Sep 26, 2021     Image: Sep 26, 202                                                                                                    | Recent Transactions @<br>— Pending Transactions (0) | Search Transactions                      |                |
| Recent Transactions     My Card Details     Spend Snapshot  Recent Transactions  - Pending Transactions (0)                                                           | Iransactions       My Card Details       Spend Snapshot         ansactions       Search Transactions         iransactions (0)       Search Transactions                                                                                                    | m Due 50 <sup>w</sup><br>2 Date Sep 26, 2021<br>Control Control Cont   | Recent Transactions @<br>— Pending Transactions (0) | Search Transactions                      |                |
| ment \$0 <sup>00</sup><br>nimum Due \$0 <sup>00</sup>                                                                                                    | \$0.00                                                                                                    | A LIIIII AIIIOUIIL \$100                                                                                                    | Credit Limit Amount                                 | \$100-00                                 |                |
| Payment \$000<br>Minimum Due \$000                                                                                                    | \$0.00                                                                                                    |                                                                                                    | ant Credit Limit Amount                             | \$100.00                                 |                |
| rent Credit Limit Amount \$100.00<br>Payment \$0.00<br>I Minimum Due \$0.00                                                                                           | Amount \$100.00<br>\$0.00                                                                                                    | t Limit Amount \$100.00                                                                                                    | lable Credit                                        | \$100.00                                 | YOU GOH        |
| rent Credit Limit Amount \$100,00<br>t Payment \$0,00<br>al Minimum Due \$0,00                                                                                        | Amount \$100.00<br>\$0.00                                                                                                    | t Limit Amount \$100.00                                                                                                    | ilable Credit                                       | \$100.00                                 | YOU GO!        |
| llable Credit 15100 <sup>00</sup><br>rent Credit Limit Amount \$100 <sup>00</sup><br>Payment \$50 <sup>00</sup><br>I Minimum Due \$0 <sup>00</sup>                    | \$100 <sup>00</sup><br>Amount \$100 <sup>00</sup><br>\$0 <sup>00</sup>                                                                                                    | dit \$100.00                                                                                                    | ement Balance 🖸                                     | \$0.00                                   | VOUGOL         |
| tement Balance 2 5000<br>allable Credit \$10000<br>t Payment \$0000<br>al Minimum Due \$0000                                                                          | a 5000<br>\$10000<br>Amount \$10000<br>\$000                                                                                                    | Itance S 5000<br>dit \$1000<br>Holt Amaunt \$10000                                                                                                    | Iding Balance                                       | \$0.00                                   | WE GO WHERE    |
| tement Balance \$000<br>tement Balance \$1000<br>rent Credit Limit Amount \$10000<br>t Payment \$000<br>al Minimum Due \$000                                          | 2 \$000<br>2 \$000<br>4mount \$1000<br>\$000                                                                                                    | Ince         S000           Iance         \$000           dit         \$1000           t Linit Amaunt         \$10000                                                                                                    | rent Balance D                                      | \$0.00                                   |                |
| itement Balance         \$0,00           allable Credit         \$100,00           rrent Credit Limit Amount         \$100,00           al Minimum Due         \$0,00 | 2 \$000<br>\$10000<br>Amount \$10000<br>\$000                                                                                                    | Ilance 2 \$0.00<br>dit \$100.00<br>Link 4 maunt \$100.00                                                                                                    | rrent Balance 🛛<br>nding Balance                    | \$0 <sup>.00</sup><br>\$0 <sup>.00</sup> | WE GO WHERE    |

## Transactions Page

Searching for a specific transaction? Use the filter function to search by date, merchant category, and/or amount. Save searches for convenient recurring use and export results as needed.

| HOME TRANSACTIONS                          | PAYMENTS STATEMENTS ACCOUNT SERVICES ALERTS |
|--------------------------------------------|---------------------------------------------|
| Transactions                               |                                             |
| — Saved Searches 🚱                         | Search Transactions                         |
| — Filters 🔞                                | — Transactions (0)                          |
| Time Period<br>All History →               |                                             |
| Categories<br>No Category Filter Set →     |                                             |
| Amount<br>All Amounts →                    |                                             |
| Order By Date ↓ →                          |                                             |
| Group Results by Category Save this Search |                                             |
| Export Results                             |                                             |
| Choose Format → Go to Spend Analyzer       |                                             |
|                                            |                                             |

## **Payments Page**

Make a one-time payment, create a recurring payment, or search for previous transactions.

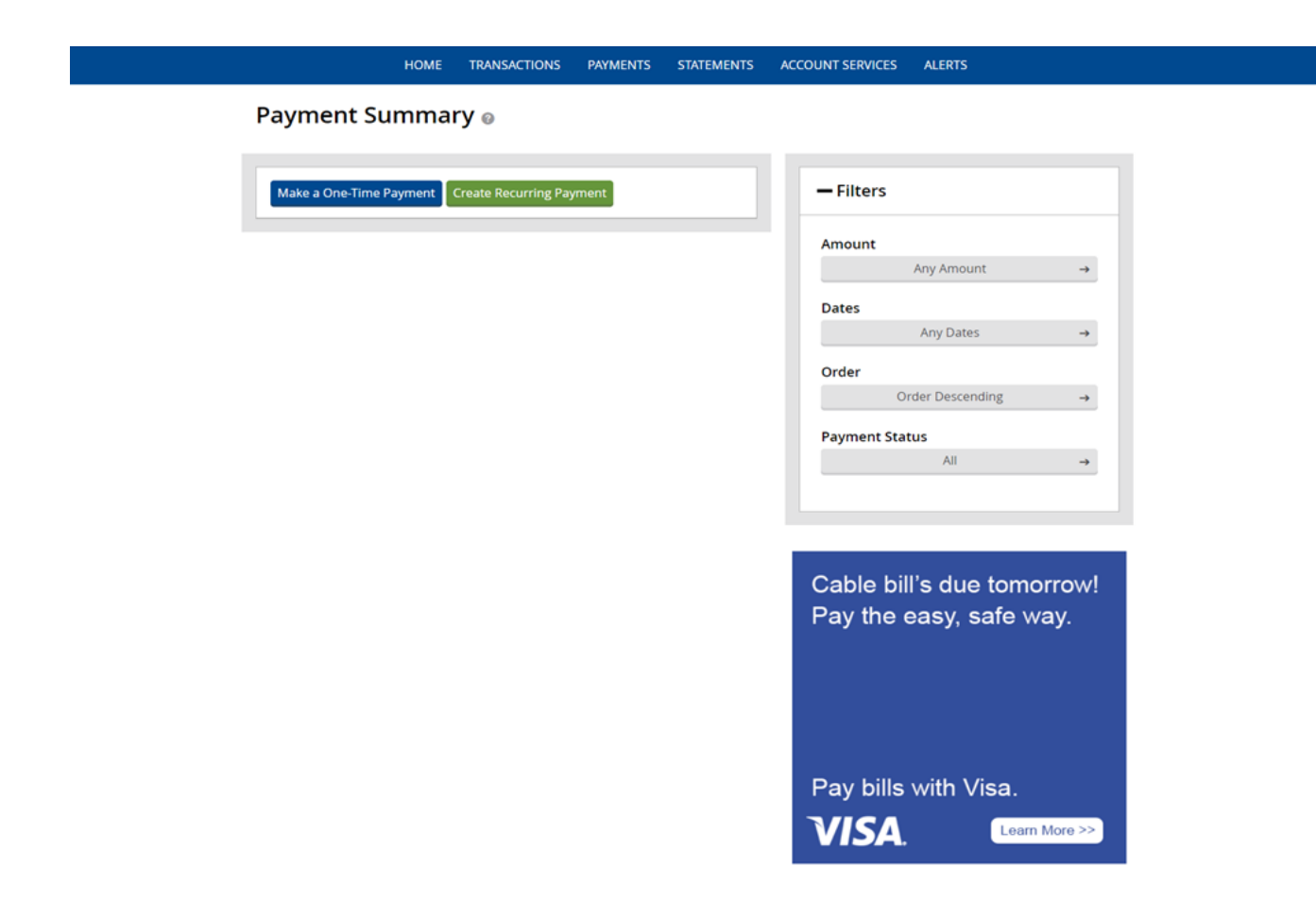

### Statements Page

View, save, and/or print statements in pdf format.

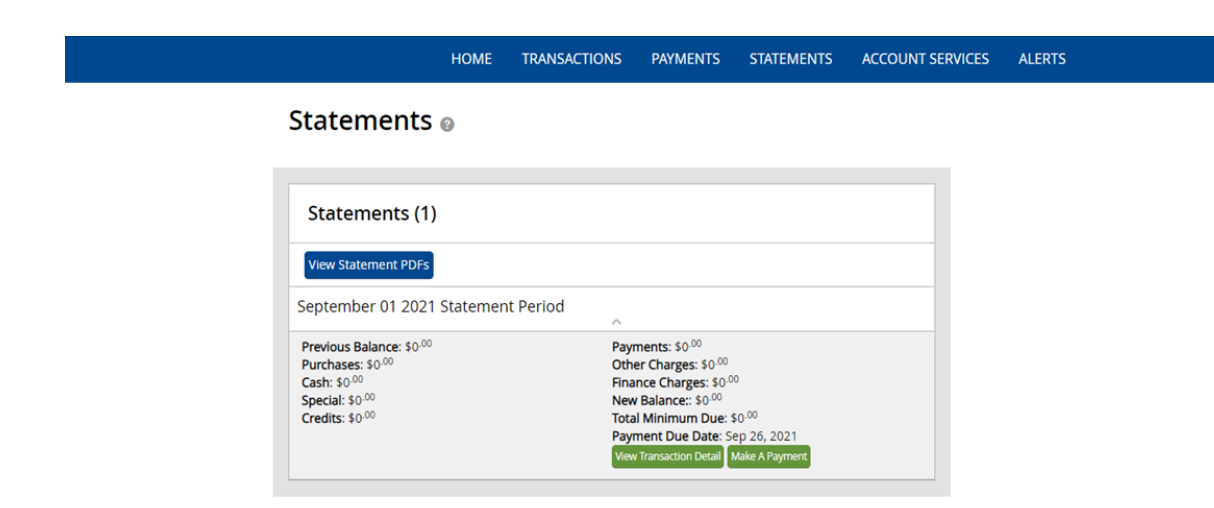

#### Alerts Page

Setup customized alerts which can be delivered conveniently to your phone or email address.

| НОМЕ           | You need to setup an email or phone before you can<br>manage alerts. | S ALERTS                       |
|----------------|----------------------------------------------------------------------|--------------------------------|
| Alerts @       |                                                                      |                                |
|                | Setup Email/Phone Add New Alert                                      |                                |
| Alert Settings | Alert History                                                        | YOU GO!                        |
|                |                                                                      |                                |
|                |                                                                      |                                |
|                |                                                                      | 24/7 ACCESS<br>WITH ANY DEVICE |

While we hope you find these instructions to be a helpful resource, please know that our Treasury Management team is always standing by and ready to assist with any questions that you may have. Please email us at enter email address here or call phone number and ask to speak with a member of our Treasury Management team. We appreciate the opportunity to serve you.